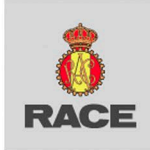

# **PROCESO RECLAMACIONES EN WINGS TO CLAIM**

El Socio deberá acceder al portal de Ventajas para los Socios: <u>Ventajas RACE</u> e ir a la oferta de Wings to Claim en la que deberá hacer clic en el botón "Reclama tu indemnización" para iniciar el proceso.

Wings to Claim: Reclama gratis tu vuelo y consigue la mejor indemnización

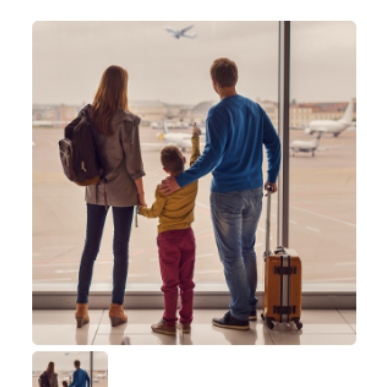

#### Condiciones especiales

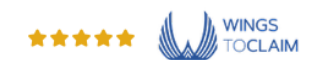

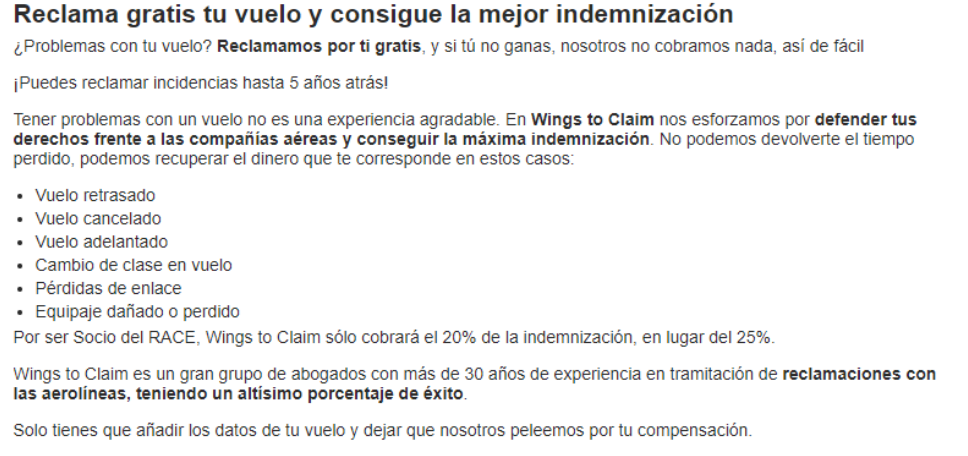

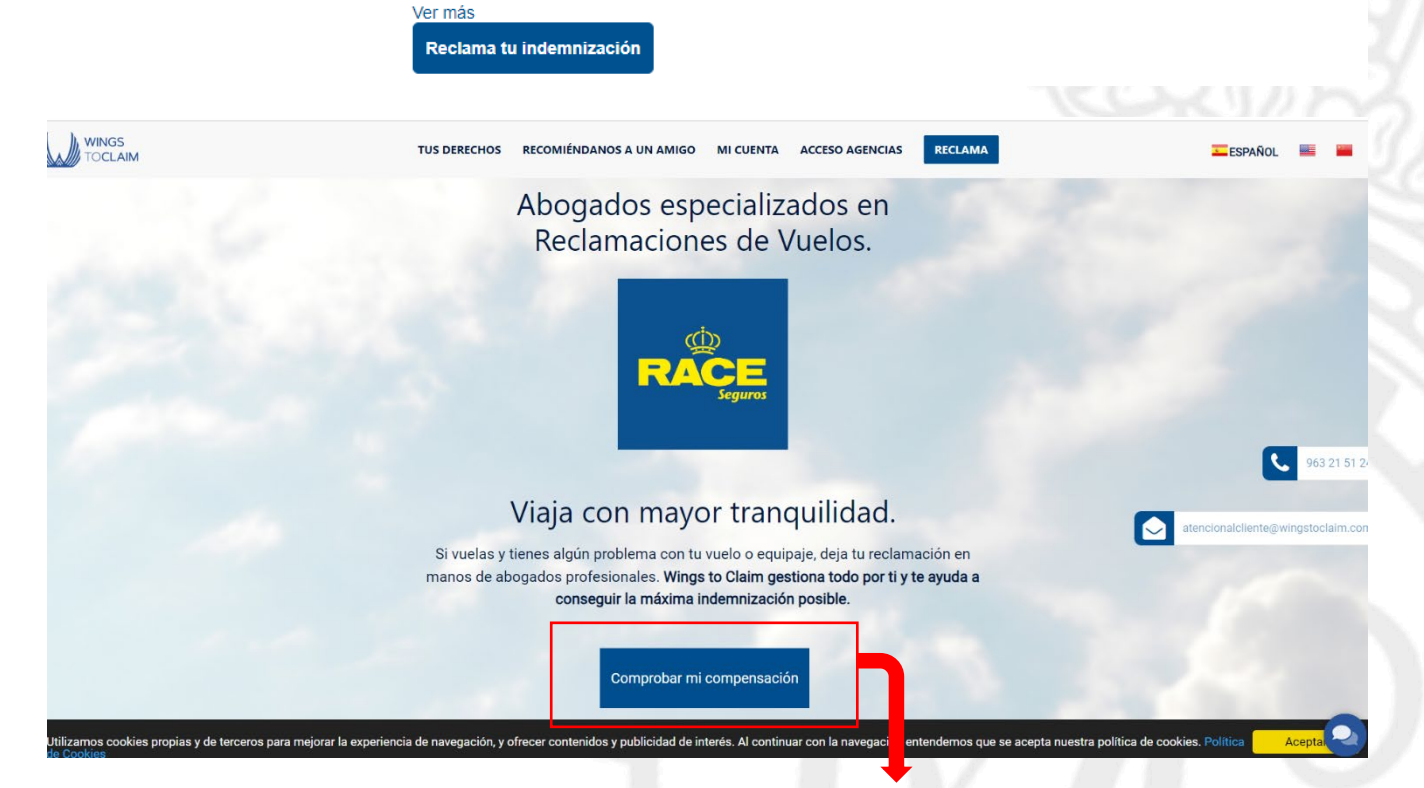

Al acceder al enlace el Socio debe dar al botón señalado en rojo "Comprobar mi compensación"

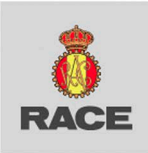

# Origen y destino del vuelo:

| СОМО                                                                                                    | CE TUS DERECHOS RECOMIÉNDANOS A UN AMIGO MI CUENTA RECLAMA                                                                                                    | Esf             |
|----------------------------------------------------------------------------------------------------|----------------------------------------------------------------------------------------------------|-----------------|
|                                                                                                    | Consigue hasta 5.000 euros.                                                                                                    | LGARCIA@RACE ES |
| 1 - Reclama tu vuelo<br>2 - Datos del pasajero.<br>3 - Finalizar.                                        | Lengua de<br>Signos     Destino       Origen     Destino       Barajas     Barcelona - El Prat                                                                                                    |                 |
|                                                                                                    | ¿Hubo alguna escala o conexión?<br>sí No                                                                                                    | atencionalclis  |
|                                                                                                    | UNO ENCUENTRAS TU AEROPUERTO? CONTINUAR →                                                                                                    |                 |
| El motivo de la reclamació                                                                               |                                                                                                    |                 |
| i<br>Sela<br>V<br>V<br>V<br>V<br>V<br>V<br>V<br>V<br>V<br>V<br>V<br>V<br>V<br>V<br>V<br>V<br>V<br>V<br>V | CATRAS   CONTINUAR →   CONTINUAR →   Continuation of the succedió a tu vuelo para recibir una compensación.   uelo retrasado   uelo retrasado + perdida de enlace   uelo cancelado   mbarque denegado   roblemas con tu equipaje   ambio de clase   uelo adelantado   tro tipo de incidencia   CONTINUAR → |                 |

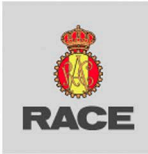

### Se le harán preguntas respecto a lo ocurrido en el vuelo:

| ¿Qué pasó con tu equipaje? 🦉 🕼 🕼                               |  |
|----------------------------------------------------------------|--|
| Retraso de mi equipaje                                         |  |
| Daño de mi equipaje                                            |  |
| Pérdida de mi equipaje                                         |  |
| ¿Hubo gastos ocasionados demostrables con tickets o<br>actura? |  |
| Gastos totales                                                 |  |
| 0 €                                                            |  |

Como último paso en el apartado sobre el vuelo debe dar los detalles de este, el día del vuelo, la aerolínea y el número de vuelo:

| 1 - Reclama tu vuelo    |                                                      |                                   |                 |                        |
|-------------------------|------------------------------------------------------|-----------------------------------|-----------------|------------------------|
| 2 - Datos del pasajero. |                                                      |                                   |                 |                        |
| 3 - Finalizar.          |                                                      |                                   |                 |                        |
|                         | ← ATRAS CONTINUAR →                                  |                                   |                 |                        |
|                         |                                                      |                                   |                 |                        |
|                         | Último paso , detalles de                            | l itinerario de tu v              | uelo afectado   |                        |
|                         | Lengua de<br>Signos                                  |                                   |                 |                        |
|                         | Por favor, dinos el itinerario completo para asegura | ar que reclamamos el importe tota | al              |                        |
|                         | Barajae (MAD) 🋥 Barcalona - El Prat (RCN)            |                                   |                 |                        |
|                         | Aarolinoo                                            | Nº do vuolo                       | Eocha da salida |                        |
|                         | Iberia Airlines                                      | IB 3008                           | 2024-07-18      | atencionalcliente@wing |
|                         |                                                      | 15 0000                           | 2024 07 10      |                        |
|                         | ¿No encuentras la aerolínea? Pregúntanos en el chat  |                                   |                 |                        |
|                         |                                                      |                                   |                 |                        |
|                         |                                                      |                                   |                 |                        |
|                         | ← ATRAS CONTINUAR →                                  |                                   |                 |                        |

Como último paso en el apartado sobre el vuelo debe dar los detalles de este, el día del vuelo, la aerolínea y el número de vuelo.

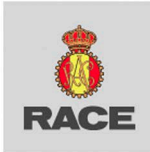

Es necesario que el Socio se registre en Wing to Claim para poder obtener más adelante más información sobre el estado de su reclamación.

Consigue hasta 5.000 euros.

| <b>1 - Reclama tu vuelo</b><br>2 - Datos del pasajero.<br>3 - Finalizar. | Email I Impeade<br>Introduce tu dirección de correo electrónico para comprobar tu compensación:<br>Necesitamos tu teléfono para poder ponemos en contacto contigo y conseguir la máxima indemnización en tu<br>reclamación. |                          |
|--------------------------------------------------------------------------|----------------------------------------------------------------------------------------------------|--------------------------|
|                                                                          | Email                                                                                                    | ્રિ                      |
|                                                                          | Email                                                                                                    |                          |
|                                                                          | Teléfono móvil                                                                                                    | atencionalcliente@wingst |
|                                                                          | ATRAS CONTINUAR                                                                                                    |                          |

## Al registrarse con su correo se le enviará un email para poder establecer una contraseña.

| ,                                                         |                                                                                                    |  |
|-----------------------------------------------------------|----------------------------------------------------------------------------------------------------|--|
| Para ayudar a proteger tu privacidad, parte del contenido | de este mensaje se ha bloqueado. Para volver a habilitar las características bloqueadas, haga clic aquí.                                                                                                    |  |
| Para mostrar siempre el contenido de este remitente, hag  | s clic aquí.                                                                                                    |  |
|                                                           | WingsToClaim                                                                                                    |  |
|                                                           | Bienvenido a WingsToClaim                                                                                                    |  |
|                                                           |                                                                                                    |  |
|                                                           | Establecer contrasena                                                                                                    |  |
|                                                           | Termina de crear tu cuenta y empieza a reclamar desde este enlace:<br>https://wingstoclaim.com/es/login/pass_restore/42013/6698f03b6c429                                                                                                    |  |
|                                                           | Saludos.                                                                                                    |  |
|                                                           |                                                                                                    |  |
|                                                           |                                                                                                    |  |
| La<br>par                                                 | nformación contenida en este correo electrónico, y en su caso en los documentos adjuntos, es información privilegiada<br>uso exclusivo de la persona yo personas a las que va dirigido. No está permitido el acceso a este mensaje a cualquier<br>or la persona delistina a los indicados. SU telad no es uno de los destinatorisos, cualquier duplicación, reportucción,<br>detribuición, así como cualquier uso de la información contenida en él o cualquiera otra acción u omisión tormada en<br>lación con el mismo, está prohibida y puede ser legal. En dicho caso, por favor notifiquelo al remitente y proceda a la<br>eliminación de este correo electrónico así como de sus adjuntos si los hubiere. |  |
|                                                           | Asimismo y en cumplimiento de Ley Orgánica 3/2018 de protección de datos de carácter personal y garantía de los<br>decenhes ificiliados y del Boalemente Fuerenzo BCBD, 570/04/21/a informanza que que detes catás alegade abiate de                                                                                                    |  |

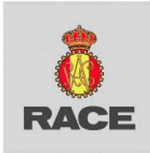

Después deberá rellenar los datos del viajero, tiene la opción de añadir más pasajeros y deberá aceptar los consentimientos para que Wings to Claim pueda reclamar por él.

|                |                                                                                                    | _                       |        |
|----------------|----------------------------------------------------------------------------------------------------|-------------------------|--------|
| 3 - Finalizar. | jEnhorak<br>Ya estás más cerca de conser                                                              | puena!                  |        |
|                | Pasajeros                                                                                             |                         |        |
|                | Indícanos tus datos y los de los pasajeros que viajaban contigo.                                      |                         |        |
|                | Información de los pasajeros                                                                          |                         |        |
|                | Nombre Apellidos                                                                                      |                         | -      |
|                | E-mail                                                                                                |                         |        |
|                | Confirmar E-mail                                                                                      |                         | <br>£( |
|                | DNI/NIE/Pasaporte                                                                                     |                         |        |
|                | Teléfono Confirmar teléfono                                                                           |                         |        |
|                | El pasajero es menor de edad o con capacidad modificada judicialmente                                 |                         |        |
|                | + AÑADIR MÁS PASAJEROS                                                                                | k                       |        |
|                | Aceptas que Wings to Claim se reserva el derecho a reclamar por ti, sin haber iniciado l<br>otra vía. | a misma reclamación por |        |
|                | ← ATRAS CONTINUAR →                                                                                   |                         |        |
|                |                                                                                                    |                         |        |

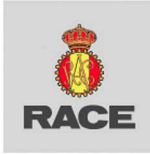

También puede añadir comentarios respecto a lo sucedido al igual que otros documentos como tickets, comidas, etc.

| Continues an and in the second second secon |                                                                                                    |            |
|----------------------------------------------------------------------------------------------------|----------------------------------------------------------------------------------------------------|------------|
| Continue Continue Co | ,Quieres añadir algo más? เชื⊾แตนะชะ                                                                                                    |            |
| Cuéntanos con detalle todo lo sucedido:<br>Volaste con un billete de código compartido? (Aerolinea diferente del billete)<br>Has tenido gastos de forma directa o indirecta a causa de la incidencia aerea?<br>Describe brevemente tu situación<br>Describe brevemente tu situación<br>(                                                                                                    | r favor, proporciona cualquier información que pueda ayudarnos a procesar tu reclamación con rapidez. ¿Te<br>recieron un vuelo alternativo diferente? |            |
| Volaste con un billete de código compartido? (Aerolínea diferente del billete)<br>Has tenido gastos de forma directa o indirecta a causa de la incidencia aerea?<br>Describe brevemente tu situación<br>Centinuar → Continuar → Continuar | uéntanos con detalle todo lo sucedido:                                                                                                    |            |
| Has tenido gastos de forma directa o indirecta a causa de la incidencia aerea?<br>Describe brevemente tu situación                                                                                                    | 'olaste con un billete de código compartido? (Aerolínea diferente del billete)                                                                        |            |
| Describe brevemente tu situación<br>▲ ATRAS CONTINUAR→                                                                                                    | las tenido gastos de forma directa o indirecta a causa de la incidencia aerea?                                                                        |            |
| ← ATRAS CONTINUAR→                                                                                                    | escribe brevemente tu situación                                                                                                    |            |
| ← ATRAS CONTINUAR→                                                                                                    |                                                                                                    |            |
| ← ATRAS CONTINUAR→                                                                                                    |                                                                                                    | atencion   |
| ← ATRAS CONTINUAR→                                                                                                    |                                                                                                    |            |
| ← ATRAS CONTINUAR→                                                                                                    |                                                                                                    | 17         |
| ← ATRAS CONTINUAR →                                                                                                    |                                                                                                    |            |
| ← ATRAS CONTINUAR →                                                                                                    |                                                                                                    | () ;Tienes |
|                                                                                                    | ← ATRAS CONTINUAR →                                                                                                    | equipaje   |

ALEJANDRA\_GARCIA@RACE.ES

Se le pedirá que adjunte toda la documentación adicional para poder realizar la reclamación; en caso de que no la tenga en ese momento, puede adjuntarla más tarde:

|                         | <ul> <li>Billete o tarjeta de embarque (si no lo guardaste puedes incluir la confirmación de la reserva del vuelo o el<br/>Check my trip)</li> </ul>                                                                                                    |
|-------------------------|----------------------------------------------------------------------------------------------------|
|                         | <ul> <li>PI.R (parte de irregularidad del equipaje, solo en caso de incidencias con equipaje)</li> <li>Pruebas de daños en el equipaje ((Imagenes)</li> <li>Tickets o facturas de gastos derivados si los hubiese (taxi, hotel, comidas etc.)</li> <li>Documento de cesión firmado en todas las hojas (se descarga en el siguiente paso desde el panel de control)</li> <li>Documento de identidad (DNI por las 2 caras o Pasaporte)</li> <li>Libro de familia (en caso de haber menores de edad en la reclamación)</li> </ul> |
|                         | 🗅 Documentos de Alejandra Garcia Gonzalez                                                                                                    |
|                         |                                                                                                    |
|                         | Haz click o arrastra los documentos aquí                                                                                                    |
|                         | 🗅 Otros documentos (tickets taxi, comidas, hoteles)                                                                                                    |
|                         |                                                                                                    |
| periencia de navegación | y ofrecer contenidos y publicidad de interés. Al continuar con la navegación entendemos que se acepta nuestra política de cookie su                                                                                                    |
|                         | P                                                                                                    |

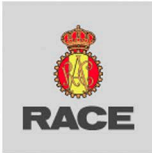

Una vez subida toda la información ya se habría realizado la reclamación.

| TOCLAIM                 |                              |                    |                                                                                                    |                                                                    | Alej                                                      | andra Garcia Gonzale |
|-------------------------|------------------------------|--------------------|----------------------------------------------------------------------------------------------------|--------------------------------------------------------------------|-----------------------------------------------------------|----------------------|
| va reclamación          |                              |                    |                                                                                                    |                                                                    |                                                           |                      |
| amaciones               | f Inicio > / Recla           | macion 35930       |                                                                                                    |                                                                    |                                                           |                      |
| untas-respuestas        | * Detalles de la             | reclamación ^      |                                                                                                    |                                                                    |                                                           |                      |
| omiendanos a tus amigos | Razón                        | Problemas técnicos |                                                                                                    | FORMACIÓN IMPO                                                     | RTANTE                                                    |                      |
|                         | Vuelo de reemplazo           | No                 | Reclamación registrada                                                                                    | DEBE FIRMAR LA CESION DE CR                                        | IÉDITO.                                                   |                      |
|                         |                              |                    | Lengua de<br>Signos                                                                                       | obbi que estan complimentados                                      |                                                           |                      |
|                         |                              |                    | Nuestros compañeros se pondrán en contacto contigo                                                        | uelo<br>pasajero.                                                  |                                                           |                      |
|                         |                              |                    | en un plazo de <b>24 noras</b> el mismo día laboral.<br>Para poder continuar tu reclamación es importante | OPCION B: Firma Online                                             |                                                           |                      |
|                         |                              |                    | que aportes los siguientes documentos de cada uno de los pasajeros:                                       | <ul> <li>Hacer "click" en Firm<br/>"Pasajeros" y seguir</li> </ul> | nar cesión de crédito en el apartado<br>las instrucciones |                      |
|                         |                              |                    | • Billete ( boarding pass )                                                                               |                                                                    |                                                           |                      |
|                         | Alver                        |                    | DNI o pasaporte                                                                                           |                                                                    |                                                           |                      |
|                         | vuelos                       |                    |                                                                                                    |                                                                    |                                                           |                      |
|                         | Aerolinea<br>Iberia Airlines | Numero de vuelo    | Entiendo que debo subir la documentación                                                                  | Barcelona - El Prat                                                | Problemas de equipaje                                     | Editar               |
|                         |                              |                    |                                                                                                    |                                                                    |                                                           | <u> </u>             |
|                         |                              |                    |                                                                                                    |                                                                    |                                                           |                      |
|                         | Pasajeros                    |                    |                                                                                                    |                                                                    |                                                           |                      |
|                         |                              |                    |                                                                                                    |                                                                    |                                                           |                      |
|                         |                              |                    |                                                                                                    |                                                                    |                                                           |                      |